# Applying a Template In Space Dashboard

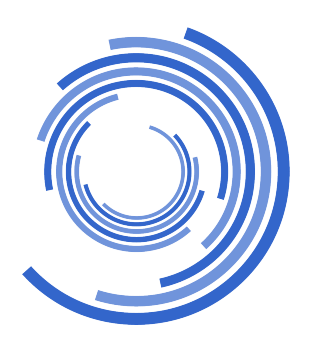

| Webcorke     Jamie Thorley   The Changing Workplace   CWP Environment Debug                  |                       |           |              | 3 <u>/</u> |
|----------------------------------------------------------------------------------------------|-----------------------|-----------|--------------|------------|
| Welcome back,<br><b>Jamie Thorley</b><br>The Changing Workplace<br>CWP Environment Debug     |                       |           |              |            |
| Welcome back, Jamie Thorley The Changing Workplace CWP Environment Debug                     |                       |           |              |            |
| The Changing Workplace CWP Environment Debug                                                 |                       |           |              |            |
| CWP Environment Debug                                                                        |                       |           |              |            |
|                                                                                              |                       |           |              |            |
| Last Git Action (Laravel): 2 hours ago<br>Branch (Laravel): client/DEMO/hotfix/DEMO_4.11.0.1 |                       |           |              |            |
| Laravel Version: 11.44.1<br>PHP Version: 8.3.8<br>Ourous Service Installed & Punning: True   |                       |           |              |            |
| Websocket Service Installed & Running: True                                                  |                       |           |              |            |
| Your Dashboard                                                                               |                       |           |              |            |
| Live Service Status 🥥 Y                                                                      | Your Last Run Reports | Showing 5 | Coming Moves | Sho        |

## Select Space Dashboard.

|              | 🔒 🕲 WebCo        | RE                         |  |  |  |
|--------------|------------------|----------------------------|--|--|--|
| 0            | C                | 0                          |  |  |  |
| Bookings     | Data Editor Plus | Locator                    |  |  |  |
| Ø            | ¥                | F                          |  |  |  |
| Markup       | Move Manager     | Move and Change<br>Request |  |  |  |
| Reporting    | Space Davisoard  | Surveys                    |  |  |  |
| ß            | (E)              | 2                          |  |  |  |
| System Admin | Tasks            | User Editor                |  |  |  |
| 🔒 Homep      | page 🐣           | Access Request             |  |  |  |
|              |                  |                            |  |  |  |
| /our Dash    | nboard           |                            |  |  |  |
|              |                  |                            |  |  |  |

## **3** In the top right of the page, click settings.

| @ W        | ebCoRE                                 |                  |                     |                            |           |                                                         |             | 3                                                 | 1 遗 | ? |          |
|------------|----------------------------------------|------------------|---------------------|----------------------------|-----------|---------------------------------------------------------|-------------|---------------------------------------------------|-----|---|----------|
| DARD       | DASHBOARD                              | SCORECARD        | LOCATION            | BUSINESS HIER              | ARCHY     | MANAGED/UNMANAGED                                       | МАР         |                                                   |     | * | \$       |
| λ All Loca | tions                                  | Q All Busin      | iess Units          | Q Search e                 | employees |                                                         |             |                                                   |     | • | $\nabla$ |
| anaged/Un  | managed / Manage                       | d                |                     |                            |           |                                                         |             |                                                   |     |   | I        |
|            | MORE 📿 RESET                           | TO DEFAULT       | CLEAR ALL           |                            |           |                                                         |             |                                                   |     |   |          |
| anaged/Unm | anaged: Managed, Floo                  | r Status: Active |                     |                            |           | E                                                       | XPORT FILES | GENERATE REPORT                                   | )   |   |          |
| ^ Dashi    | board                                  |                  |                     |                            |           |                                                         |             | 0                                                 |     |   |          |
|            | Total Bu                               | 54<br>ildings    | <b>D</b> Tot.       | 88,062<br>al Workstations  |           | 2,906<br>Agile Area Capacity Count                      | ÷           | 2,906<br>① Agile Workstations                     |     |   |          |
| ÷          | 69,<br>() Occupied Workst              | 076<br>ations    | © Vacar             | 18,986<br>nt Workstations  | Po        | 84,064<br>© Employee Count                              | g           | 4,672<br>© Agile Area Employee Count              |     |   |          |
|            | <b>7,369,</b><br>(1) Assignable Area ( | 950<br>SQFT)     | 2<br>③ Assignable V | ,744,820<br>Vorkspace Area |           | <b>5,924,071</b><br><sup>①</sup> Chargeable Area (SQFT) | ÷           | <b>44,740,129</b><br>() Annual Vacancy Cost (USD) |     |   |          |

#### 4 Click "Select Template"

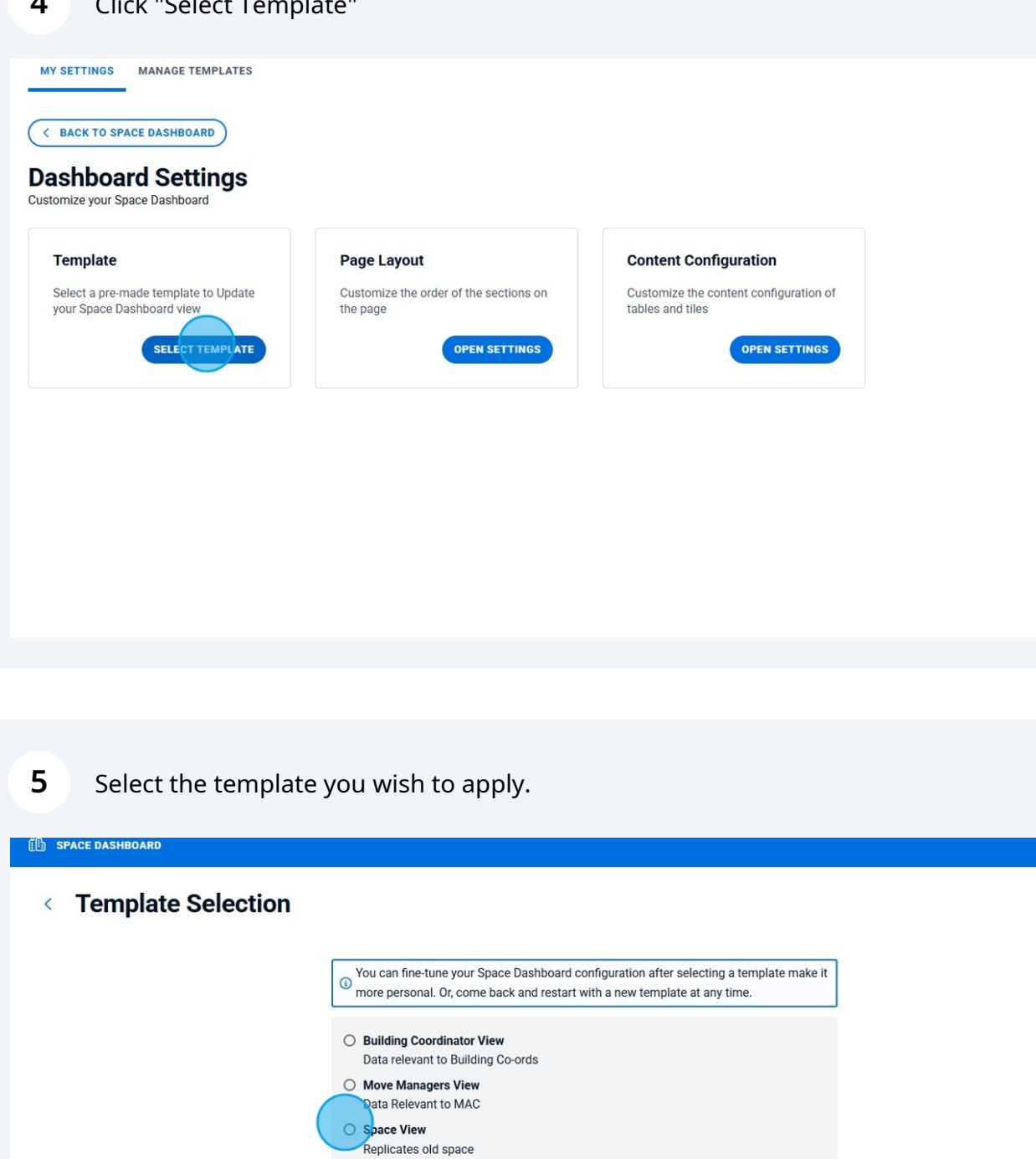

This is the original dashboard layout, created to offer a good all-round setup. It would

serve as a great starting point for further personalized customization

O Standard View

APPLY CHANGES

### 6 Click "Apply Changes"

### late Selection

| 0 | Building Coordinator View<br>Data relevant to Building Co-ords                                                                                                    |
|---|----------------------------------------------------------------------------------------------------|
| 0 | Move Managers View<br>Data Relevant to MAC                                                                                                    |
| 0 | Space View<br>Replicates old space                                                                                                    |
| 0 | Standard View<br>This is the original dashboard layout, created to offer a good all-round setup. It would<br>serve as a great starting point for further personalized customization |

## 7 Click "Apply Template"

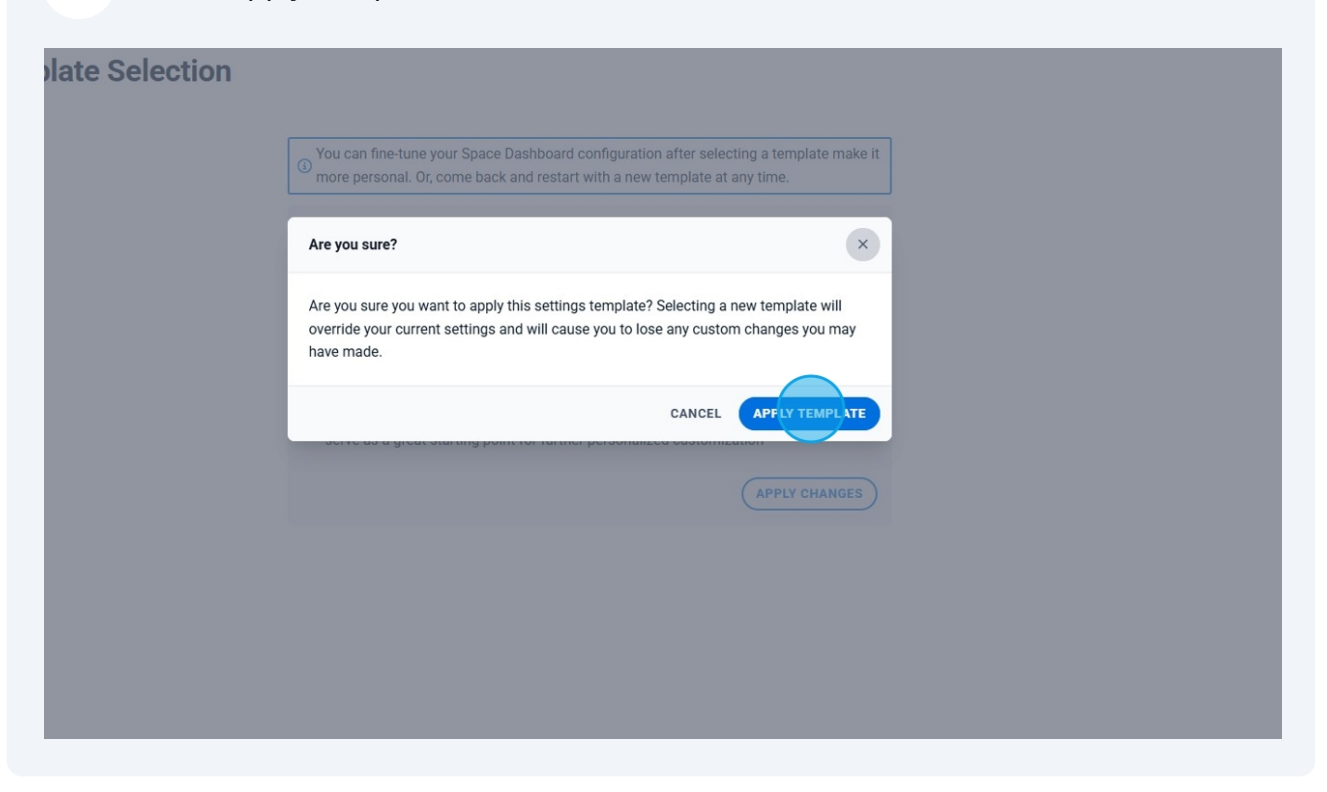